# **Your Question**

#### Article: 00107 Ouestion:

NET REPORT

How to Create a Double RDNS Net Area for Several Clients?

## **Net Report Answer**

#### Introduction

This Article explains how to create a double RDNS (Reverse Domain Name Server) Net Area for several clients.

### **1.1 Creating a Double RDNS Net Area**

To create a double RDNS Net Area for several clients, please follow the steps below:

#### **Steps**

1. Select **Start>All Programs>NetReport> Management Console**. The **Login** dialog box appears.

| ▲ <sup>0</sup> Login | 1 <sup>°</sup> |   |        |
|----------------------|----------------|---|--------|
| <del>م</del> ۵       | Login :        |   | ОК     |
|                      | Password :     | 1 | Cancel |

- 2. Enter your Login and Password.
- 3. Click **OK**. Wait for the Net Report Management Console to load.
- 4. Select **Console root> NetReport> localhost> ULA> Settings> Initializations** in the left **Console root** pane. The **Initializations** screen appears in the central pane.

| ✿ netreport - [Console rootiNetReport\localhostWLA\Sett | ings\Initialisations]   |        |                                         |                |
|---------------------------------------------------------|-------------------------|--------|-----------------------------------------|----------------|
| 🚯 File Action View Favorites Window Help                |                         |        |                                         | _ 8            |
|                                                         |                         |        |                                         |                |
| 🧰 Console root 🛛 🗸                                      |                         |        |                                         |                |
| 🚊 🚸 NetReport 🔤                                         | 2 <b>67)</b>            |        | Initializ                               | zations        |
| 🖻 🧌 localhost                                           |                         |        |                                         |                |
| 📲 Packages Server                                       |                         |        |                                         |                |
| 🖻 🚸 ULA                                                 |                         |        | >NetReport/localhost/ULA/Settings/ir    | itialisations< |
| E Settings                                              | Initialization          | s      |                                         |                |
|                                                         |                         |        |                                         |                |
| Action Source                                           | Name                    | Enable | Comment                                 |                |
| Attack Source                                           | Action Source           |        |                                         |                |
| Correlation Space                                       | Action Source           | M      |                                         |                |
| Events by Source                                        | Attack Source           |        |                                         | 83             |
| WMT Alasta                                              | Allack Source           | le la  |                                         | 1927           |
| Mail Oddresses                                          | Correlation Space       |        |                                         | <b>EE</b>      |
| Database Connection                                     | Conclation Opace        |        |                                         |                |
| IP to Country                                           | Events by Source        |        |                                         |                |
| an co coana y                                           |                         | 1.     |                                         | 120            |
| SMTP Server Name                                        | Port Accepted           |        |                                         |                |
| Performance Counters For NetReport Filters              |                         |        |                                         |                |
| RDNS                                                    | 😑 WMI Alerts            |        |                                         |                |
| RDNS net area                                           |                         |        |                                         |                |
| Sessions                                                | 📃 😇 Mail Addresses      |        | Sets Mail Adresses for all Mail Actions |                |
|                                                         |                         |        |                                         |                |
|                                                         | 📮 📴 Database Connection |        |                                         |                |
|                                                         |                         |        |                                         |                |
| - 🔐 SQLVulnerability                                    | 😅 IP to Country         |        | Convert an IP adress to a Country       |                |
| 🕂 🔷 Filters                                             |                         |        |                                         |                |
|                                                         | 📕 🔤 Log Storage         | ¥      |                                         |                |

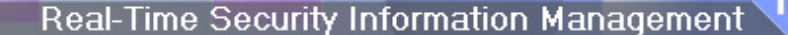

5. Click the turquoise bullet to the left of the **RDNS net area** initialization. The row will be grayed.

NET REPORT

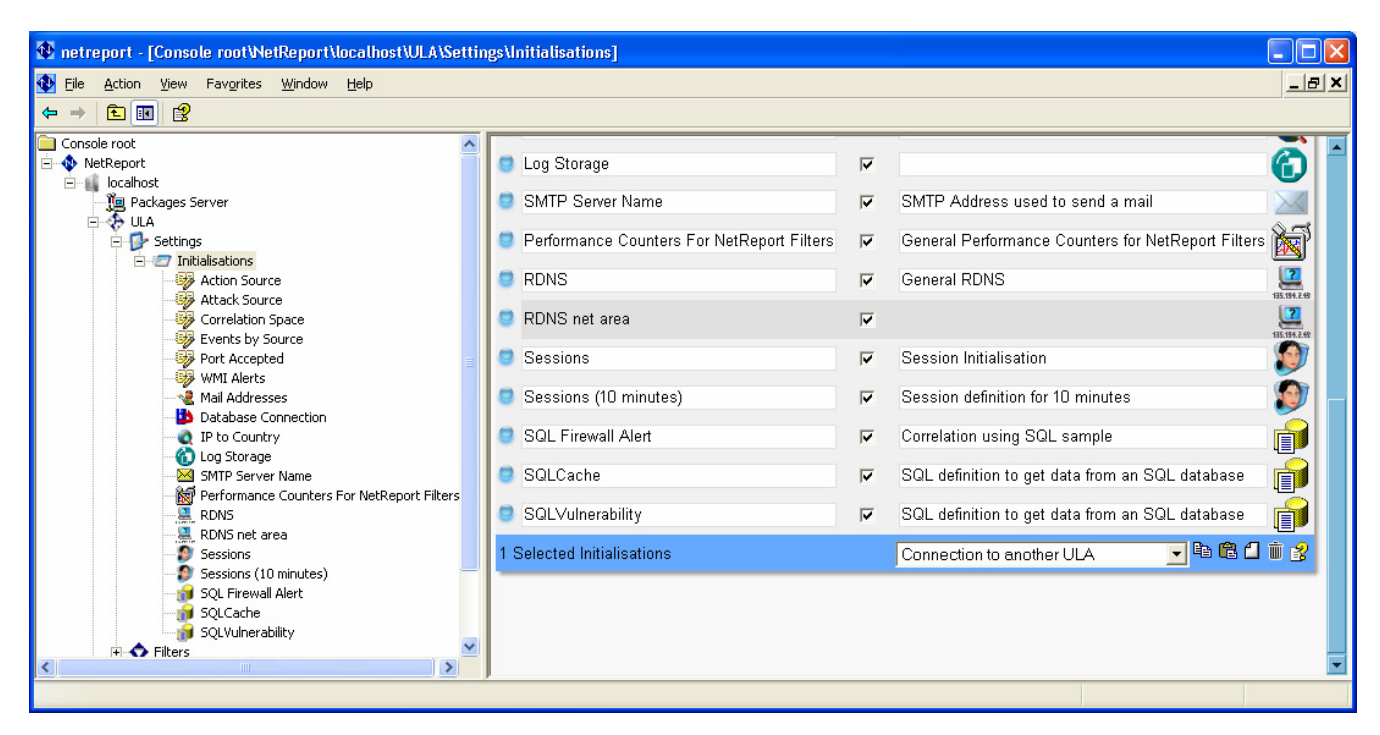

- 6. Click the 🗎 Copy icon in the tool bar at the base of the Initializations screen.
- 7. Click the E Paste icon in the tool bar at the base of the Initialization screen. The Copy of RDNS net area row appears in the Initializations table.

| ∲ netreport - [Console root\NetReport\localhost\ULA*\Sett        | ings\Initialisations]                       |                         |                                                    |              | × |
|------------------------------------------------------------------|---------------------------------------------|-------------------------|----------------------------------------------------|--------------|---|
| 🚯 Eile Action <u>V</u> iew Favorites <u>W</u> indow <u>H</u> elp |                                             |                         |                                                    | _8           | × |
|                                                                  |                                             |                         |                                                    |              |   |
| Console root                                                     |                                             |                         |                                                    | -            |   |
| 🖻 🚸 NetReport                                                    | Log Storage                                 | $\checkmark$            |                                                    | ബ            |   |
| 🖻 👊 localhost                                                    |                                             | _                       |                                                    | -            |   |
| Packages Server                                                  | SMIP Server Name                            | V                       | SMTP Address used to send a mail                   |              |   |
|                                                                  | Porformanco Countore For NotPoport Filtore  |                         | Conoral Parformance Counters for NotPoport Filters | 25           |   |
|                                                                  | enormance counters i or iverkeport i inters |                         | General Penormance Counters for Netweport Filters  |              |   |
| Action Source                                                    | Copy of RDNS net area                       | V                       |                                                    | 2            |   |
| - 😽 Attack Source                                                |                                             |                         |                                                    | 135.134.2.49 |   |
| - 🤴 Correlation Space                                            | S RDNS                                      | V                       | General RDNS                                       | 2            |   |
| - 🤯 Events by Source                                             |                                             |                         |                                                    | 135.134.2.49 |   |
| - Port Accepted                                                  | 🤤 RDNS net area                             | ~                       |                                                    |              |   |
| WMI Alerts                                                       |                                             | _                       | Operation 1.20 Beacher                             | 135.139.2.99 |   |
| Mail Addresses                                                   | Sessions                                    | <b>V</b>                | Session initialisation                             |              |   |
| IP to Country                                                    | Sessions (10 minutes)                       |                         | Session definition for 10 minutes                  |              |   |
| and Log Storage                                                  |                                             | I.                      | Session demition for to minutes                    | 9            |   |
| SMTP Server Name                                                 | SQL Firewall Alert                          | V                       | Correlation using SQL sample                       |              |   |
| 😽 Performance Counters For NetReport Filters                     |                                             |                         | 5 1                                                |              |   |
| RDNS                                                             | SQLCache                                    | $\overline{\checkmark}$ | SQL definition to get data from an SQL database    |              |   |
| 🤮 RDNS net area                                                  |                                             |                         |                                                    |              |   |
|                                                                  | SQLVulnerability                            | ✓                       | SQL definition to get data from an SQL database    |              |   |
| Sessions (10 minutes)                                            | O Oslavka d Ishkali a Kana                  |                         |                                                    | ÷ -9         |   |
| SQL Firewall Alert                                               | U Selected Initialisations                  |                         | Connection to another ULA                          | ▥ 📑          |   |
| SOLVulperability                                                 |                                             |                         |                                                    |              |   |
| Copy of RDNS net area                                            |                                             |                         |                                                    |              |   |
| <                                                                | ]                                           |                         |                                                    |              | - |
|                                                                  |                                             |                         |                                                    |              |   |
|                                                                  |                                             |                         |                                                    | _            |   |

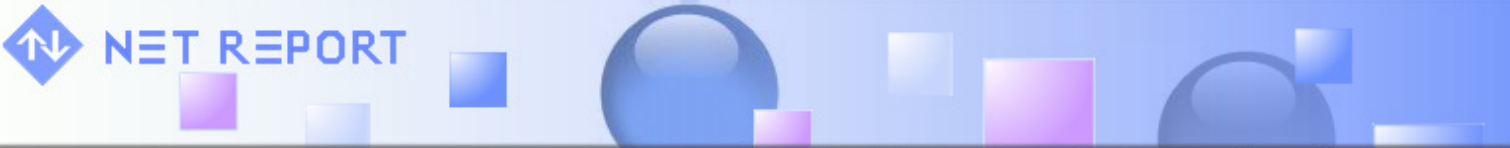

8. Modify the name of the new initialization to **RDNS net area Client 1**.

| Metreport - [Console root\NetReport\localhost\ULA*\Settin | ngs\Initialisations]                       |          |                                                    |              | × |
|-----------------------------------------------------------|--------------------------------------------|----------|----------------------------------------------------|--------------|---|
| 🚯 Eile Action View Favorites Window Help                  |                                            |          |                                                    | _ 8          | × |
|                                                           |                                            |          |                                                    |              |   |
| 🔁 Console root 🔼                                          |                                            |          |                                                    | ~            |   |
| E VetReport                                               | Log Storage                                | ◄        |                                                    | GI           |   |
| ⊡ localhost                                               |                                            | _        |                                                    |              |   |
| Packages Server                                           | SMIP Server Name                           | <b>V</b> | SMIP Address used to send a mail                   |              |   |
| E V ULA"                                                  | Derformance Counters For NotPenert Filters |          | Conoral Parformance Counters for NotPoport Filters | <u>1</u>     |   |
|                                                           | · Fenomance Counters For NetReport Filters | I.       | General Periormance Counters for NetReport Filters |              |   |
| Action Source                                             | RDNS net area Client 1                     |          | RDNS net area Client 1                             | 2            |   |
| Attack Source                                             |                                            |          |                                                    | 135.139.2.95 |   |
| - \iint Correlation Space                                 | RDNS                                       |          | General RDNS                                       | 2            |   |
| - By Events by Source                                     |                                            |          |                                                    | 135.184.2.49 |   |
| - 🤴 Port Accepted                                         | 💭 RDNS net area                            | ☑        |                                                    | 2            |   |
| - 🤴 WMI Alerts                                            |                                            |          |                                                    | 135.134.2.49 |   |
| Mail Addresses                                            | Sessions                                   |          | Session Initialisation                             |              |   |
| Database Connection                                       |                                            | _        |                                                    |              |   |
| IP to Country                                             | Sessions (10 minutes)                      | <b>V</b> | Session definition for 10 minutes                  |              |   |
| SMTD Server Name                                          | SOL Eirowall Alart                         |          | Correlation using SQL comple                       |              |   |
| Berformance Counters For NetPeport Filters                | SGET Newall Alen                           | I.       | Correlation using SQL sample                       |              |   |
| RDNS                                                      | SQI Cache                                  |          | SQL definition to get data from an SQL database    |              |   |
| RDNS net area                                             |                                            |          |                                                    |              |   |
| Sessions                                                  | SQLVulnerability                           | •        | SQL definition to get data from an SQL database    |              |   |
|                                                           |                                            |          |                                                    | 43           |   |
|                                                           | 0 Selected Initialisations                 |          | Connection to another ULA 📃 🖻 🛱 🗋                  | 🗓 💕 📗        |   |
| 😥 SQLCache                                                |                                            |          |                                                    |              |   |
|                                                           |                                            |          |                                                    |              |   |
| RDNS net area Client 1                                    |                                            |          |                                                    |              | - |
|                                                           |                                            | _        |                                                    |              | - |
|                                                           |                                            |          |                                                    |              |   |

- 9. Repeat steps 5 7 to create a second RDNS net area initialization.
- 10. Rename the second new initialization to **RDNS net area Client 2**.

| File Action View Favorites Window Help       | tingsvinitiausationsj                      |    |                                                    |              | × |
|----------------------------------------------|--------------------------------------------|----|----------------------------------------------------|--------------|---|
|                                              |                                            |    |                                                    |              |   |
| Console root                                 | IP to Country                              | ~  | Convert an IP adress to a Country                  |              |   |
| E VetReport                                  |                                            | _  |                                                    |              |   |
| E- No localhost                              | U Log Storage                              | V  |                                                    |              |   |
| Packages Server                              | SMTP Server Name                           |    | SMTP Address used to send a mail                   | NZ           |   |
|                                              | Jiviti Delver Name                         |    | Jiviti Address dsed to seria a main                |              |   |
|                                              | Performance Counters For NetReport Filters | V  | General Performance Counters for NetReport Filters | NS I         |   |
| - 🤯 Action Source                            |                                            |    |                                                    | <b>ENZ</b>   |   |
| - 🤴 Attack Source                            | S RDNS                                     | ☑  | General RDNS                                       | 2            |   |
| - 🤯 Correlation Space                        |                                            |    |                                                    | 135.134.2.49 |   |
| Events by Source                             | RDNS net area                              | ◄  |                                                    |              |   |
| Port Accepted                                | DDNO ant serve Olivet 1                    | -  | DDNO and area Olicet 1                             | 135.137.2.15 |   |
| WMI Alerts                                   | BUNS het area Client I                     | M  | RDINS het area Client I                            | 135.135.249  |   |
| Mail Addresses                               | PDNS net area Client 2                     |    | PDNS net area Client 2                             | 2            |   |
| IB to Country                                |                                            | 1. |                                                    | 135.151.2.19 |   |
| Log Storage                                  | Sessions                                   | ☑  | Session Initialisation                             |              |   |
| M SMTP Server Name                           |                                            |    |                                                    |              |   |
| 😽 Performance Counters For NetReport Filters | Sessions (10 minutes)                      |    | Session definition for 10 minutes                  |              |   |
| RDNS                                         |                                            |    |                                                    |              |   |
| RDNS net area                                | SQL Firewall Alert                         | ◄  | Correlation using SQL sample                       |              |   |
| - 👂 Sessions                                 |                                            | _  |                                                    |              |   |
| Sessions (10 minutes)                        | SQLCache                                   | V  | SQL definition to get data from an SQL database    |              |   |
| SQL Firewall Alert                           | SOLVulnorshility                           |    | SOL definition to get data from an SOL database    |              |   |
| SQLCache                                     | - SGEY Unerability                         | I. | Soc deminion to get data nom an Soc database       |              |   |
| RDNS pet area Client 1                       | 0 Selected Initialisations                 |    | Connection to another LILA 📃 🖻 🛱 🗂                 | 1 2          |   |
|                                              |                                            |    |                                                    |              | - |

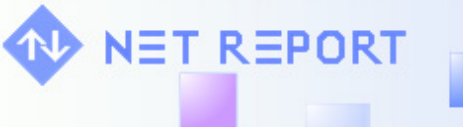

11. Select Console root> NetReport> localhost> ULA> Filters> [Filter Name]> Dictionary in the left Console root pane. The Dictionary screen appears in the central pane.

| netreport - [Console root/NetReport/localhost/ULA*/Filte | ers\Fortinet FortiGate\Diction | ary]           |            |
|----------------------------------------------------------|--------------------------------|----------------|------------|
| 🚯 File Action View Favorites Window Help                 |                                |                | X          |
|                                                          |                                |                |            |
| Console root                                             | E Dictionary                   |                | Dictionary |
| Database Management - Firewall and Proxy                 | action_group                   | Values         |            |
|                                                          |                                | 😑 pass         | Accepted   |
| Fortinet FortiGate     H     K     Actions               |                                | e block        | Blocked    |
| Eields                                                   |                                | accept         | Accepted   |
| Dictionary                                               |                                | e deny         | Blocked    |
| 🖃 🌍 Agents<br>🕀 📑 Log Vault                              |                                | e detected     | Accepted   |
| 🗄 🖏 Backups                                              |                                | dropped        | Blocked    |
|                                                          |                                | 😊 reset        | Blocked    |
|                                                          |                                | 🙁 reset_client | Blocked    |
|                                                          |                                | reset_server   | Blocked    |
|                                                          |                                | 🔵 drop_session | Blocked    |
|                                                          |                                | ອ pass_session | Accepted   |
|                                                          | )                              |                |            |

12. Click the **New** icon from the **Selected Entries** tool bar at the base of the **Dictionary** screen. A **New Entry** dictionary entry appears.

| 🚯 netreport - [Console root\NetReport\localhost\ULA*\Filt                                                                                                    | ters\Fortinet FortiGate\Dic            | tionary]                                                                                                    |                                                                    |         |
|----------------------------------------------------------------------------------------------------|----------------------------------------|----------------------------------------------------------------------------------------------------|--------------------------------------------------------------------|---------|
| 🚯 Eile Action View Favorites Window Help                                                                                                    |                                        |                                                                                                    |                                                                    | _ [2] × |
| ← → 🗈 🖬 😫                                                                                                    |                                        |                                                                                                    |                                                                    |         |
| Console root<br>NetReport<br>Icaliost<br>Packages Server<br>ULA*<br>Settings<br>Filters<br>Database Management - Firewall and Proxy<br>Database Management - IPS<br>Database Management - IPS<br>Database Management - IPS<br>Attions<br>Fields<br>Dictionary<br>Agents<br>Log Vault<br>Backups | New Entry           O Selected Entries | <ul> <li>notice</li> <li>information</li> <li>debug</li> <li>0</li> <li>1</li> <li>2</li> <li>3</li> <li>4</li> <li>5</li> <li>6</li> <li>7</li> <li>0 Selected Values</li> <li>0 Selected Values</li> </ul> | 5<br>6<br>7<br>0<br>1<br>2<br>3<br>3<br>4<br>5<br>6<br>7<br>7<br>s |         |
|                                                                                                    | ,                                      |                                                                                                    |                                                                    |         |

13. Rename the new dictionary entry **RDNS\_Client**.

NET REPORT

| netreport - [Console root/NetReport/localhost/ULA*/Fil                                                                                                    | Iters\Fortinet FortiGate\Dict                                                                                                    | ionary]                                                                                                    |                                                                                   |   |
|----------------------------------------------------------------------------------------------------|----------------------------------------------------------------------------------------------------|----------------------------------------------------------------------------------------------------|-----------------------------------------------------------------------------------|---|
| 🚯 Eile Action View Favorites Window Help                                                                                                    |                                                                                                    |                                                                                                    |                                                                                   | X |
|                                                                                                    |                                                                                                    |                                                                                                    |                                                                                   |   |
| <ul> <li>Console root</li> <li>Console root</li> <li>NetReport</li> <li>Iocalhost</li> <li>Settings</li> <li>Filters</li> <li>Database Management - Firewall and Proxy</li> <li>Database Management - IPS</li> <li>EngineEvent</li> <li>Fields</li> <li>Dictionary</li> <li>Agents</li> <li>Log Vault</li> <li>Ends</li> </ul> | RDNS_Client                                                                                                    | <ul> <li>notice</li> <li>information</li> <li>debug</li> <li>0</li> <li>1</li> <li>2</li> <li>3</li> <li>4</li> <li>5</li> <li>6</li> <li>7</li> <li>0 Selected Value</li> <li>0 Selected Value</li> </ul> | 5<br>6<br>7<br>0<br>1<br>2<br>3<br>4<br>5<br>6<br>6<br>7<br>5<br>6<br>6<br>7<br>5 |   |
|                                                                                                    | TotWelkeportVocalhost/ULA*VFilters/Fortinet FortiGate/Dictionary] wgrites Window Help  r se Management - Firewall and Proxy se Management - IPS Event t FortiGate ions es ds tionary |                                                                                                    |                                                                                   |   |
|                                                                                                    |                                                                                                    |                                                                                                    |                                                                                   | • |
|                                                                                                    |                                                                                                    |                                                                                                    |                                                                                   |   |

14. Click the **Decision** In the **Selected Values** tool bar at the base of the **RDNS\_Client** dictionary entry. A **NewKey** row appears.

| netreport - [Console root\NetReport\localhost\ULA*\Filt                                                                                                    | ters\Fortinet FortiGate\Dict                                                                                                    | ionary]                                                                                                    |                                                                                             |                     |
|----------------------------------------------------------------------------------------------------|----------------------------------------------------------------------------------------------------|----------------------------------------------------------------------------------------------------|---------------------------------------------------------------------------------------------|---------------------|
| 💽 Eile Action View Favorites Window Help                                                                                                    |                                                                                                    |                                                                                                    |                                                                                             | <u>_ 문 ×</u>        |
|                                                                                                    |                                                                                                    |                                                                                                    |                                                                                             |                     |
| Console root<br>NetReport<br>Icalhost<br>Icalhost<br>I | RDNS_Client                                                                                                    | <ul> <li>notice</li> <li>information</li> <li>debug</li> <li>0</li> <li>1</li> <li>2</li> <li>3</li> <li>4</li> <li>5</li> <li>6</li> <li>7</li> <li>0 Selected Value</li> <li>NewKey</li> <li>0 Selected Value</li> </ul> | 5<br>6<br>7<br>0<br>1<br>2<br>3<br>4<br>5<br>6<br>6<br>7<br>2<br>8<br>8<br>8<br>8<br>8<br>8 |                     |
|                                                                                                    | 0 Selected Entries                                                                                                    |                                                                                                    |                                                                                             | ħ <b>Ē 1 i </b> ⅔ - |
|                                                                                                    | console rootVietReportVacathostVULA*VFilters/Fortinet FortiGateUticitionary]     dew Favarites Window Help    ages Server   ettings    ettings   ters   © Database Management - Firewall and Proxy   © Database Management - Firewall and Proxy   © Database Management - Firewall and Proxy   © Database Management - Firewall and Proxy   © Database Management - Firewall and Proxy   © Database Management - Firewall and Proxy   © Database Management - Firewall and Proxy   © Database Management - JS   Fringthe Fortificate   © Database Management - JS   e fields   Database Management - JS   e fields   © Database Management - JS   e fields   © Database Management - JS   e fields   © Database Management - JS   e fields   © Database Management - JS   e fields   © Database Management - JS   e fields   © Database Management - JS   e fields   © Database Management - JS   e fields   © Database Management - JS   e fields   © Database Management - JS   e fields   © Database Management - JS   e fields   © Database Management - JS   e fields   © Database Management - JS   e fields   © Database Management - JS   e fields   © Delected Values   e fields   © Delected Entries |                                                                                                    |                                                                                             |                     |

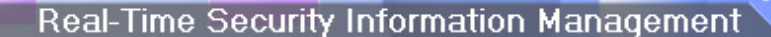

15. Modify the NewKey value to the name of the client firewall, in this example, FW00025 with the value of the RDNS net area initialization, in this example, RDNS net area Client 1.

NET REPORT

| netreport - [Console root\NetReport\localhost\ULA*\Fil<br>File Action View Favorites Window Help | lters\Fortinet FortiGate\Dic | tionary]         |                        |            |  |
|--------------------------------------------------------------------------------------------------|------------------------------|------------------|------------------------|------------|--|
| → Ē 📧 😫                                                                                          |                              |                  |                        |            |  |
| Console root<br>NetReport                                                                        |                              | 😅 notice         | 5                      |            |  |
| E- Calhost                                                                                       |                              | information      | 6                      |            |  |
|                                                                                                  |                              | 😊 debug          | 7                      |            |  |
| Eltings Image: Settings Image: Settings Image: Settings                                          |                              | 0                | 0                      |            |  |
| P Database Management - Firewall and Proxy     Database Management - IPS     P M EngineEvent     |                              | <b>e</b> 1       | 1                      |            |  |
|                                                                                                  |                              | 2                | 2                      |            |  |
| Fortinet FortiGate     Actions                                                                   |                              | 3                | 3                      |            |  |
| E-A Rules                                                                                        |                              | <b>9</b> 4       | 4                      |            |  |
| Dictionary                                                                                       |                              | <b>9</b> 5       | 5                      |            |  |
| Agents                                                                                           |                              | <b>e</b> 6       | 6                      |            |  |
| 🗄 🛫 🌍 Backups                                                                                    |                              |                  | <b>9</b> 7             | 7          |  |
|                                                                                                  |                              | 0 Selected Value | s                      | 🔁 🗂 🏛 🔧    |  |
|                                                                                                  | RDNS_Client                  | Values           |                        |            |  |
|                                                                                                  |                              | FW00025          | RDNS net area Client 1 |            |  |
|                                                                                                  |                              | 0 Selected Value | S                      | 🖧 🗂 💼 🔮    |  |
|                                                                                                  | 0 Selected Entries           |                  |                        | Þa 🔁 🖞 🗊 💡 |  |
|                                                                                                  | ,                            |                  |                        |            |  |

- 16. Click the **New** icon in the **Selected Values** tool bar at the base of the **RDNS\_Client** dictionary entry. A **NewKey** row appears.
- Modify the NewKey value to the name of the client firewall, in this example, FW00026 with the value of the RDNS net area initialization, in this example, RDNS net area Client
   2.

| netreport - [Console root\NetReport\localhost\ULA*\Fil             | ters\Fortinet FortiGate\Dic | tionary]          |                        |            |
|--------------------------------------------------------------------|-----------------------------|-------------------|------------------------|------------|
| 🚯 Eile Action View Favorites Window Help                           |                             |                   |                        | <u>_8×</u> |
|                                                                    |                             |                   |                        |            |
| Console root                                                       |                             | 😑 notice          | 5                      |            |
| localhost                                                          |                             | 🤤 information     | 6                      |            |
|                                                                    |                             | 😑 debug           | 7                      |            |
|                                                                    |                             | 0                 | 0                      |            |
| Database Management - Firewall and Proxy Database Management - IPS |                             | <b>e</b> 1        | 1                      |            |
| EngineEvent                                                        |                             | 2                 | 2                      |            |
| Fortinet FortiGate      Actions                                    |                             | 3                 | 3                      |            |
| Eields                                                             |                             | <b>a</b>          | 4                      |            |
| Dictionary                                                         |                             | <b>9</b> 5        | 5                      |            |
| E S Log Vault                                                      |                             | <b>e</b> 6        | 6                      |            |
| E - 🖏 Backups                                                      |                             | <b>9</b> 7        | 7                      |            |
|                                                                    |                             | 0 Selected Value: | s                      | 😂 🗋 💼 🧝    |
|                                                                    | RDNS_Client                 | Values            |                        |            |
|                                                                    |                             | FW00025           | RDNS net area Client 1 |            |
|                                                                    |                             | FW00026           | RDNS net area Client 2 |            |
|                                                                    |                             | 0 Selected Value  | s                      | & 1 i 🖇 🗸  |
|                                                                    | <i>y</i>                    |                   |                        |            |

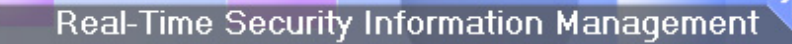

18. Select **Console root> NetReport> localhost> ULA> Filters> [Filter Name]> Fields** in the left **Console root** pane. The **Fields** screen appears in the central pane.

NET REPORT

| netreport - [Console root\NetReport\localhost\ULA*\Fi File Action View Eavorites Window Heln                                                                                                    | lters\Fortinet FortiGate\Fields] |         |                                              |                          | - 17           |
|----------------------------------------------------------------------------------------------------|----------------------------------|---------|----------------------------------------------|--------------------------|----------------|
|                                                                                                    |                                  |         |                                              |                          |                |
| Console root  Console root  Co |                                  |         |                                              |                          | Fields         |
| Je Packages Server     E                                                                                                    |                                  |         | >NetReport/localhost/U                       | LA/Filters/Fortinet Fort | :iGate/Fields< |
| E General Settings                                                                                                    | ∥ Fields                         |         |                                              |                          |                |
| Database Management - Firewall and Proxy                                                                                                    | Name 🔺                           | Туре    | Expression                                   | Comment                  |                |
| Database Management - IPS     Database Management - IPS     Former Fortinate     Fortinate Fortigate     Fortigate                                                                                                    | 😅 _rcvd                          | Integer | ➡ iff(IsNullOrEmpty(Record                   |                          | / Edit         |
|                                                                                                    | 🤤 _sent                          | Integer | ➡ iff(IsNullOrEmpty(Record                   | :                        | / Edit         |
|                                                                                                    | 😅 _type                          | String  | ➡ iff(Record("type")="traffic                | ;                        | / Edit         |
| Dictionary                                                                                                    | 😅 _vpn                           | String  | Record("vpn")                                |                          | / Edit         |
| 🗉 💎 Agents<br>🗉 🛃 Log Vault                                                                                                    | e action                         | String  | <ul> <li>Record("status")</li> </ul>         |                          | / Edit         |
| ⊞👹 Backups                                                                                                    | Action_group                     | String  | <ul> <li>DictLookup("action_group</li> </ul> | 1                        | / Edit         |
|                                                                                                    | Action_Src                       | String  | ➡ field("action")&field("src'                | 1                        | / Edit         |
|                                                                                                    | 😅 attack                         | String  | 📕 "FGT" & Record("attack                     |                          | / Edit         |
|                                                                                                    | Bad_Record                       | String  | Record("BadRecord")                          |                          | / Edit         |
|                                                                                                    | 😅 bytes                          | Integer | ➡ field("_rcvd")+field("_sen                 | •                        | / Edit         |
|                                                                                                    | 🙍 cat                            | String  | Record("cat")                                | ips: Attack catedory     | / Edit         |

19. Click the **New** icon in the tool bar. The **\_New Field** row appears in the **Fields** table.

| netreport - [Console root\NetReport\localhost\ULA*\Filt | ers\Fortinet FortiGate\Field | 5]      |                                         |                           |             | × |  |
|---------------------------------------------------------|------------------------------|---------|-----------------------------------------|---------------------------|-------------|---|--|
| 🔮 File Action Yiew Favgrites Window Help                |                              |         |                                         |                           |             | × |  |
|                                                         |                              |         |                                         |                           |             |   |  |
| Console root                                            |                              |         |                                         | l                         | Fields      |   |  |
| □ · · · · · · · · · · · · · · · · · · ·                 |                              |         | >NetReport/localhost/U                  | A/Filters/Fortinet FortiG | ate/Fields< |   |  |
| Settings                                                | ∥ Fields                     |         |                                         |                           |             |   |  |
| Database Management - Firewall and Proxy                | Name 🔺                       | Туре    | Expression                              | Comment                   |             |   |  |
|                                                         | New Field                    | String  | Record("afield")                        |                           | / Edit      |   |  |
| Fortinet FortiGate     Actions                          | 😑 _rcvd                      | Integer | iff(IsNullOrEmpty(Record                |                           | / Edit      |   |  |
| Rules     Fields                                        | 🤤 _sent                      | Integer | iff(IsNullOrEmpty(Record                |                           | / Edit      |   |  |
| Dictionary                                              | 🛢 _type                      | String  | iff(Record("type")="traffic             |                           | / Edit      |   |  |
| General Log Vault                                       | 😑 _vpn                       | String  | Record("vpn")                           |                           | / Edit      |   |  |
|                                                         | ອ action                     | String  | Record("status")                        |                           | / Edit      |   |  |
|                                                         | Action_group                 | String  | DictLookup("action_grou                 |                           | / Edit      |   |  |
|                                                         | Action_Src                   | String  | field("action")&field("src"             |                           | / Edit      |   |  |
|                                                         | 😊 attack                     | String  | FGT" & Record("attack                   |                           | / Edit      |   |  |
|                                                         | Bad_Record                   | String  | <ul> <li>Record("BadRecord")</li> </ul> |                           | / Edit      |   |  |
|                                                         | 🗖 bvtes                      | Integer | field(" rcvd")+field(" sen              |                           | / Edit      | - |  |
|                                                         |                              |         |                                         |                           |             |   |  |

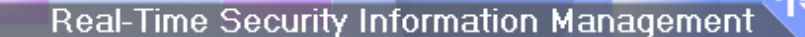

20. Click the **Edit** button to the right of the **New Field** row. The **Field Edition** dialog box appears.

| 🕘 Field Editio | n Web Page Dialog   |   |
|----------------|---------------------|---|
|                |                     |   |
| ∥Edit          | Field               |   |
| Name :         | _New Field          |   |
| Type :         | String              | • |
| Value :        | Record("afield")    |   |
| Comment :      |                     |   |
|                | OK Cancel SVbScript |   |
|                |                     | - |

21. Enter the Name **RDNS\_Client** in the **Name** text box.

22. Enter the following Value: DictLookup("RDNS\_Client", Record | ("device\_id"))

| 🕘 Field Editio | n Web Page Dialog                              |         |
|----------------|------------------------------------------------|---------|
|                |                                                | · · · · |
| ₿ E d i t      | Field                                          |         |
| Name :         | RDNS_Client                                    |         |
| Type :         | String                                         | •       |
| Value :        | DictLookup("RDNS_Client",Record ("device_id")) |         |
| Comment :      |                                                |         |
|                | OK Cancel SVbScript                            |         |
|                |                                                | -       |

23. Click **OK**.

NET REPORT

**Note:** this article uses the following device as an example: Fortinet Fortigate. Please note that the Value may differ according to the device you select.

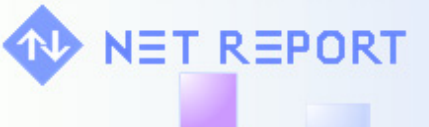

24. Click the Zedit

**Edit** button to the right of the **Src\_net\_area** row.

| File Action View Favorites Window Help                                                                                                    |                                                                                                    |                                                                    |                                                                                                    | _82                                                                                    |
|----------------------------------------------------------------------------------------------------|----------------------------------------------------------------------------------------------------|--------------------------------------------------------------------|----------------------------------------------------------------------------------------------------|----------------------------------------------------------------------------------------|
| ← →   🗈 📧   😫                                                                                                    |                                                                                                    |                                                                    |                                                                                                    |                                                                                        |
| <ul> <li>Image: Second state of the second state of the secon</li></ul> | <ul> <li>rule</li> <li>search_engine</li> <li>search_string</li> <li>service</li> <li>SessionUserIP</li> <li>SessionUserIPDomain</li> <li>SessionUserIPDomainObj</li> <li>SessionUserIPObj</li> </ul> | String<br>String<br>String<br>Float<br>Float<br>Object<br>Object   | Record("policyid")     iff(field("search_string")<     GetSearchString(field("D     iff(IsNullOrEmpty(Recorc     Field("SessionUserIPOb     Field("SessionUserIPDo     Server.GetEnvObj("/Initia     Server.GetEnvObj("/Initia | / Edit<br>/ Edit<br>/ Edit<br>/ Edit<br>/ Edit<br>/ Edit<br>/ Edit<br>/ Edit<br>/ Edit |
| 🔁 🙀 Log Vault<br>😥 😵 Backups                                                                                                    | <ul> <li>Src_country</li> <li>Src_name</li> <li>Src_net_area</li> <li>src_port</li> <li>status</li> <li>subtype</li> </ul>                                                                            | String<br>String<br>String<br>String<br>String<br>String<br>String | Record('stc')      iff(field("Src_net_area")=     ExecRDNS("RDNS",field      ExecRDNS("RDNS net {         Record("src_port")         Record("status")         Record("subtype")                                                | / Edit<br>/ Edit<br>/ Edit<br>/ Edit<br>/ Edit<br>/ Edit<br>/ Edit                     |

25. Modify the Value from: ExecRDNS("RDNS net area", field("src"))

| 0 | Field Editio | n Web Page Dialog                      |   |
|---|--------------|----------------------------------------|---|
|   |              |                                        |   |
|   | ∥Edit        | Field                                  |   |
|   | Name :       | Src_net_area                           |   |
|   | Туре :       | String                                 | • |
|   | Value :      | ExecRDNS("RDNS net area",field("src")) |   |
|   | Comment :    |                                        |   |
|   |              | OK Cancel &VbScript                    |   |
|   |              |                                        | - |

#### To:

```
ExecRDNS(field("RDNS_Client"), field("src"))
```

| 🕘 Field Ed | ition Web Page Dialog                       |   |
|------------|---------------------------------------------|---|
| _          |                                             |   |
| ₿ E d      | it Field                                    |   |
| Name :     | Src_net_area                                |   |
| Type :     | String                                      | • |
| Value :    | ExecRDNS(field("RDNS_Client"),field("src")) |   |
| Comme      | nt :                                        |   |
|            | OK Cancel BVbScript                         |   |
|            |                                             | • |

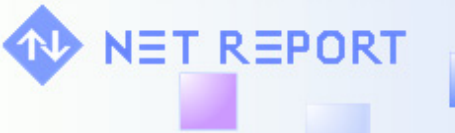

26. Click **OK**. The **Fields** screen appears.

27. Click **Edit** to the right of the **Dst\_net\_area** row. The **Field Edition** dialog box appears.

| <u>File Action View Favorites Window Help</u> |              |            |                                    | _8      |
|-----------------------------------------------|--------------|------------|------------------------------------|---------|
| → E E 2                                       |              |            |                                    |         |
| Console root                                  | 😇 attack     | String     | FGT" & Record("attack              | / Edit  |
| Pretkeport                                    | Bad_Record   | String     | Record("BadRecord")                | / Edit  |
| 📜 Packages Server                             | 😅 bytes      | Integer    | field("_rcvd")+field("_sen         | / Edit  |
| Ellers                                        | 🛢 cat        | String     | Record("cat") ips: Attack category | / Edit  |
| Database Management - Firewall and Proxy      | 😊 Date       | Time       | ■ IFF(IsNullOrEmpty(Reco           | / Edit  |
|                                               | DateStr      | String     | ■ IFF(IsNullOrEmpty(Reco           | / Edit  |
|                                               | 😅 dst        | IP Address | ▼ Record("dst")                    | / Edit  |
|                                               | dst_category | String     | ▼ Record("cat")& " - "ℜ(           | / Edit  |
|                                               | Dst_country  | String     | ✓ iff(field("Dst_net_area")=       | / Edit  |
|                                               | Dst_name     | String     | ExecRDNS("RDNS",field              | / Edit  |
| E 😝 Eddaps                                    | Dst_net_area | String     | ExecRDNS("RDNS net a               | / Edit  |
|                                               | Dst_www      | String     | Split(Record("hostname"            | / Edit  |
|                                               | elapsed      | Float      | Record("duration")                 | / Edit  |
|                                               | EmptyString  | String     | •                                  | / Edit  |
|                                               | File_type    | String     | ■ IFF(InStrRev(Record("file        | / Edit  |
|                                               | - TOA        | loc:       |                                    | 7 - 414 |

28. Modify the Value from: ExecRDNS ("RDNS net area", Field ("dst"))

| 🖹 Field Editio | n Web Page Dialog                                    |   |
|----------------|------------------------------------------------------|---|
|                |                                                      |   |
| ₿ E d i t      | Field                                                |   |
| Name :         | Dst_net_area                                         |   |
| Type :         | String                                               | • |
| Value :        | ExecRDNS("RDNS <mark>net area</mark> ",Field("dst")) |   |
| Comment :      |                                                      |   |
|                | OK Cancel &VbScript                                  |   |
|                |                                                      | - |

To: ExecRDNS(field("RDNS\_Client"),Field("dst"))

| 🕙 Field Editio | m Web Page Dialog                           |   |
|----------------|---------------------------------------------|---|
|                |                                             |   |
| ₿Edit          | t Field                                     |   |
| Name :         | Dst_net_area                                |   |
| Type :         | String                                      | • |
| Value :        | ExecRDNS(field("RDNS_Client"),Field("dst")) |   |
| Comment        | :                                           |   |
|                | OK Cancel &VbScript                         |   |

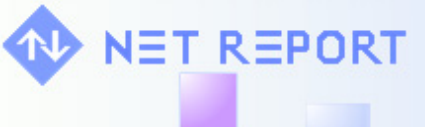

29. Click **OK**. The **Fields** screen appears in the central pane.

30. Select **Console root> NetReport> localhost> ULA** in the left **Console root** pane.

**Note:** the asterisk to the right of the ULA branch indicating that you must apply all the changes you have made.

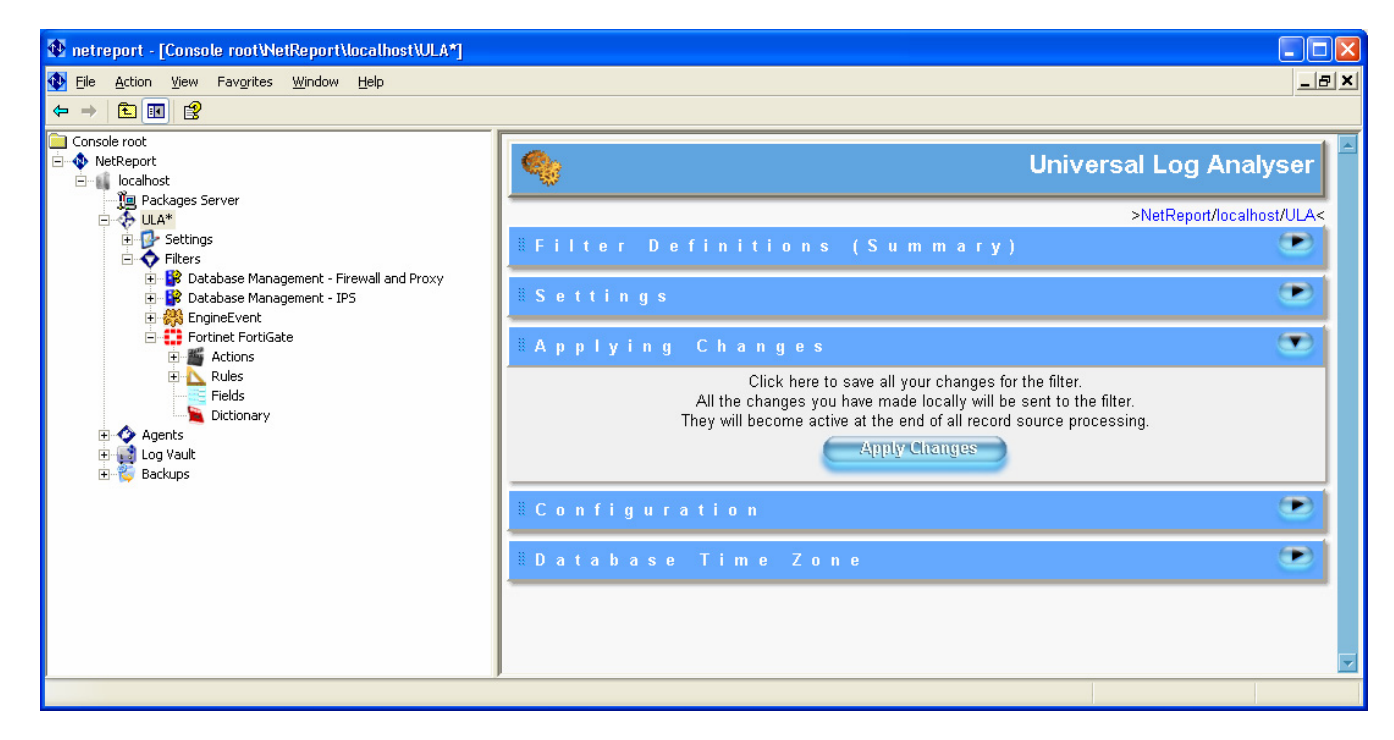

31. Click the Apply Changes button.